# Ion Personal Genome Machine<sup>™</sup> (PGM<sup>™</sup>) System REFERENCE GUIDE

Catalog Number 4462921 Publication Number MAN0009783 Revision A.0

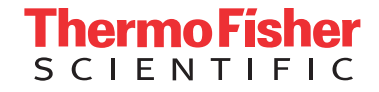

The information in this guide is subject to change without notice.

**DISCLAIMER**: TO THE EXTENT ALLOWED BY LAW, LIFE TECHNOLOGIES AND/OR ITS AFFILIATE(S) WILL NOT BE LIABLE FOR SPECIAL, INCIDENTAL, INDIRECT, PUNITIVE, MULTIPLE, OR CONSEQUENTIAL DAMAGES IN CONNECTION WITH OR ARISING FROM THIS DOCUMENT, INCLUDING YOUR USE OF IT.

#### Revision history: Pub. No. MAN0009783

| Revision | Date            | Description  |
|----------|-----------------|--------------|
| A.0      | 13 January 2017 | New Document |

**Important Licensing Information**: This product may be covered by one or more Limited Use Label Licenses. By use of this product, you accept the terms and conditions of all applicable Limited Use Label Licenses.

Corporate entity: Life Technologies Corporation | Carlsbad, CA 92008 USA | Toll Free in USA 1 800 955 6288

**Trademarks**: All trademarks are the property of Thermo Fisher Scientific and its subsidiaries unless otherwise specified. Rainin and Pipet-Lite are trademarks of Rainin Instrument, LLC. ELGA and PURELAB are trademarks of VWS (UK) Ltd. Luer-Lok is a trademark of Becton, Dickinson and Company Corporation.

©2017 Thermo Fisher Scientific Inc. All rights reserved.

# Contents

| CHAPTER 1 Product information 6                                                    |
|------------------------------------------------------------------------------------|
| About this guide       6         Purpose of this guide       6                     |
| Instruments and server                                                             |
| Kits compatible with the Ion PGM $^{^{ m M}}$ System $\ldots$ 7                    |
| CHAPTER 2 Before you begin 8                                                       |
| Site requirements                                                                  |
| Update the software                                                                |
| Nucleic acid contamination                                                         |
| Instrument vibration and clearances 8                                              |
| Static electricity                                                                 |
| CO <sub>2</sub> contamination                                                      |
| Ventilation requirements                                                           |
| Instrument should only be moved by trained personnel                               |
| CHAPTER 3 System components 10                                                     |
| Ion PGM <sup><math>^{+}</math></sup> Sequencer ports and power switch              |
| Ion PGM <sup>™</sup> System with Reagent and Wash Bottles attached                 |
| System layout                                                                      |
| CHAPTER 4 Instrument operation 13                                                  |
| Power the lon PGM <sup><math>^{	imes}</math></sup> Sequencer on or off $\ldots$ 13 |
| Power on                                                                           |
| Power off                                                                          |
| Update the Ion PGM <sup>™</sup> System software                                    |
| Clean and initialize                                                               |
| Touchscreen reference         14                                                   |
| Clean, Initialize, and Run 14                                                      |
| Options and Tools                                                                  |
| Ontions 14                                                                         |
| - · · · · · · · · · · · · · · · · · · ·                                            |

| Line clear procedure                                                             | . 20 |
|----------------------------------------------------------------------------------|------|
| Touchscreen gauges                                                               | . 20 |
| <b>CHAPTER 5</b> Ion Chip <sup><math>M</math></sup> Minifuge and barcode scanner | . 22 |
| lon Chip <sup>™</sup> Minifuge                                                   | . 22 |
| Safety precautions                                                               | . 22 |
| Voltage selection                                                                | . 23 |
| Voltage, RPM, and RCF                                                            | . 23 |
| Operation                                                                        | 24   |
| Cleaning                                                                         | 24   |
| Barcode scanner                                                                  | 25   |
| <b>CHAPTER 6</b> Sharing Planned Runs between Torrent Servers                    | . 26 |
| Enable Planned Run sharing                                                       | 26   |
| Set up Server Network (admin action)                                             | . 27 |
| Transfer a Planned Run                                                           | . 28 |
| Undo a Planned Run transfer (administrator)                                      | 30   |
| Undo a Planned Run transfer (user)                                               | 30   |
| CHAPTER 7 Manually adjust W2 pH                                                  | . 31 |
| Materials and equipment needed                                                   | . 31 |
| Procedure                                                                        | 31   |
| CHAPTER 8 Sequencing run times                                                   | . 33 |
| APPENDIX A Troubleshooting                                                       | . 34 |
| Alarms/events pop-up                                                             | 34   |
| Initialization—General errors                                                    | 37   |
| Initialization—Auto nH errors                                                    | 38   |
| Initialization—Reagent pH verification                                           | 43   |
|                                                                                  | 40   |
| Safety                                                                           | . 45 |
| Symbols on this instrument                                                       | . 45 |
| Safety alerts on this instrument                                                 | 46   |
| Safety information for instruments not manufactured by Thermo Fisher Scientific  | . 47 |
| Instrument safety                                                                | 47   |
| General                                                                          | . 47 |
| Physical injury                                                                  | . 47 |
| Electrical                                                                       | . 47 |
| Cleaning and decontamination                                                     | 48   |
| Laser                                                                            | . 48 |

| Safety and electromagnetic compatibility (EMC) standards | 48 |
|----------------------------------------------------------|----|
| Safety                                                   | 48 |
| EMC                                                      | 49 |
| Environmental design                                     | 49 |
| Chemical safety                                          | 50 |
| Documentation and support5                               | 51 |
| Obtaining information from the Help system               | 51 |
| Customer and technical support                           | 51 |
| l imited product warranty                                |    |

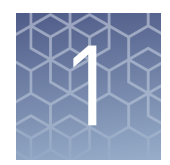

# **Product information**

### About this guide

**CAUTION!** ABBREVIATED SAFETY ALERTS. Hazard symbols and hazard types specified in procedures may be abbreviated in this document. For the complete safety information, see the "Safety" appendix in this document.

**IMPORTANT!** Before using this product, read and understand the information in the "Safety" appendix in this document.

Purpose of thisThis guide provides reference information for using the Ion PGM<sup>™</sup> System.guideNote: For information on conducting sequencing experiments, consult the user guide<br/>for your Ion PGM<sup>™</sup> sequencing kit.

### Instruments and server

| Components                                  | Cat. No. |
|---------------------------------------------|----------|
| Ion PGM <sup>™</sup> System and accessories | 4462921  |
| Ion PGM <sup>™</sup> Torrent Server         | 4483643  |
| lon Chip <sup>™</sup> Minifuge:             |          |
| 120 VAC                                     | 4479672  |
| 230 VAC                                     | 4479673  |

# Kits compatible with the Ion $\mathbf{PGM}^{^{\mathrm{TM}}}$ System

| Item                                                                                  | Cat. No. | Literature                                                                                        |  |
|---------------------------------------------------------------------------------------|----------|---------------------------------------------------------------------------------------------------|--|
| Chips                                                                                 |          |                                                                                                   |  |
| lon 314 <sup>™</sup> Chip v2                                                          | 4482261  | See your sequencing user guide for instructions.                                                  |  |
| lon 316 <sup>™</sup> Chip v2                                                          | 4488145  |                                                                                                   |  |
| lon 318 <sup>™</sup> Chip v2                                                          | 4488146  |                                                                                                   |  |
| Ion template preparatio                                                               | n kits   |                                                                                                   |  |
| Ion PGM <sup>™</sup> Template IA<br>500 Kit <sup>[1]</sup>                            | A24622   | Ion PGM <sup>™</sup> Template IA 500 Kit User<br>Guide                                            |  |
| lon PGM <sup>™</sup> Hi-Q <sup>™</sup> 0T2<br>Kit <sup>[2]</sup>                      | A27739   | lon PGM <sup>™</sup> Hi-Q <sup>™</sup> OT2 Kit User Guide                                         |  |
| Ion PGM <sup>™</sup> Hi-Q <sup>™</sup> View<br>OT2 Kit <sup>[2]</sup>                 | A29900   | Ion PGM <sup>™</sup> Hi-Q <sup>™</sup> View OT2 Kit User<br>Guide                                 |  |
| lon PGM <sup>™</sup> Hi-Q <sup>™</sup> Chef<br>Kit <sup>[2]</sup>                     | A25948   | lon PGM <sup>™</sup> Hi-Q <sup>™</sup> Chef Kit User Guide                                        |  |
| Ion PGM <sup>™</sup> Hi-Q <sup>™</sup> View A29902<br>Chef Kit <sup>[2]</sup> Ion PGI |          | Ion PGM <sup>™</sup> Hi-Q <sup>™</sup> View Chef Kits User                                        |  |
| lon PGM <sup>™</sup> Hi-Q <sup>™</sup> View<br>Chef 400 Kit <sup>[2]</sup>            | A30798   | Guide                                                                                             |  |
| Ion PGM <sup>™</sup> Template 0T2<br>200 Kit <sup>[3]</sup>                           | 4480974  | Ion PGM <sup>™</sup> Template 0T2 200 Kit User<br>Guide                                           |  |
| Sequencing kits                                                                       |          |                                                                                                   |  |
| Ion PGM <sup>™</sup> Hi-Q <sup>™</sup><br>Sequencing Kit                              | A25592   | <i>Ion PGM<sup>™</sup> Hi-Q<sup>™</sup> Sequencing Kit User</i><br><i>Guide</i> (MAN0009816)      |  |
| lon PGM <sup>™</sup> Hi-Q <sup>™</sup> View<br>Sequencing Kit                         | A30044   | <i>Ion PGM<sup>™</sup> Hi-Q<sup>™</sup> View Sequencing Kit</i><br><i>User Guide</i> (MAN0014583) |  |
| Ion PGM <sup>™</sup> Sequencing 4482006<br>200 Kit v2                                 |          | <i>Ion PGM<sup>™</sup> Sequencing 200 Kit v2</i><br><i>User Guide</i> ( MAN0007273)               |  |
| lon PGM <sup>™</sup> Hi-Q <sup>™</sup> Chef<br>Kit                                    | A25948   | <i>Ion PGM<sup>™</sup> Hi-Q<sup>™</sup> Chef Kit User Guide</i><br>(MAN0010919)                   |  |
| lon PGM <sup>™</sup> Hi-Q <sup>™</sup> View<br>Chef Kit                               | A29902   | Ion PGM <sup>™</sup> Hi-Q <sup>™</sup> View Chef Kits User<br>Guide (MAN0014571)                  |  |

<sup>[1]</sup> 500-base-read libraries

<sup>[2]</sup> 100- to 400-base-read libraries

<sup>[3]</sup> 200-base-read libraries

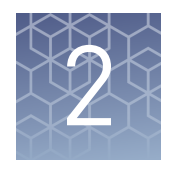

# Before you begin

For additional safety information, see "Safety" on page 45.

### Site requirements

For site requirements, see the *Ion PGM<sup>™</sup> System Site Preparation Guide* (Pub. No. MAN0007516).

### Update the software

**IMPORTANT!** Before proceeding, make sure that you have updated the Torrent Suite<sup>™</sup> and Ion PGM<sup>™</sup> System software to version 5.0 or later. See "Update the Ion PGM<sup>™</sup> System software" on page 13.

### **Nucleic acid contamination**

**IMPORTANT!** A primary source of contamination is DNA fragments from previously processed samples. Do not introduce amplified DNA into the library preparation laboratory or work area.

**IMPORTANT!** Possible contamination can occur during the transfer of dNTPs into Reagent Tubes. Be careful to avoid cross contamination of dNTP stocks. Barrier tips are required for all pipetting steps. Change gloves after handling concentrated dNTP stocks.

#### Instrument vibration and clearances

**IMPORTANT!** Significant vibration during sequencing may add noise and reduce the quality of the measurements. The Ion PGM<sup>™</sup> System must be installed on a bench that is free from vibrations or in contact with equipment that can cause vibrations to the bench (freezers, pumps, and other similar equipment).

**IMPORTANT!** Position the Ion PGM<sup>™</sup> System so that the front bezel is a minimum of 12 in. (30.5 cm) and the Reagent Tubes containing dNTPs are a minimum of 8 in. (20.3 cm) from the front of the laboratory bench. Place the instrument at least 40 in. (1 meter) away from major sources of electronic noise such as refrigerators or microwaves.

### **Static electricity**

**IMPORTANT!** To avoid possible damage to the chip from static electricity, prior to handling chips, you must ground yourself on the grounding plate (located next to the chip clamp) by touching the grounding plate with your bare hand.

Do not place chips on non-grounded surfaces such as a bench. Always use the grounding plate to hold chips that are not in the package inserted in the chip clamp or the Ion Chip<sup>™</sup> Minifuge bucket.

### CO<sub>2</sub> contamination

**IMPORTANT!** Dry ice (solid CO<sub>2</sub>) must be kept away from areas where buffers, wash solutions, or sources of molecular biology grade water for the Ion PGM<sup>TM</sup> System are used. High air concentrations of subliming CO<sub>2</sub> may change the pH of such buffers during or after their preparation. The stability of the pH of these buffers is a critical factor in the performance of the Ion PGM<sup>TM</sup> System.

### **Ventilation requirements**

**WARNING!** Instrumentation must be installed and operated in a wellventilated environment, defined as having a minimum airflow of 6–10 air changes per hour. Assess the need for ventilation or atmospheric monitoring to avoid asphyxiation accidents from inert gases and/or oxygen depletion, and take measures to clearly identify potentially hazardous areas through training or signage. Please contact your Environmental Health and Safety Coordinator to confirm that the instruments will be installed and operated in an environment with sufficient ventilation.

### Instrument should only be moved by trained personnel

**IMPORTANT!** The Ion PGM<sup>™</sup> System is installed by trained Life Technologies service personnel and should not be moved.

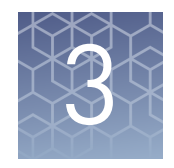

# System components

# Ion $\mathbf{PGM}^{^{\mathrm{T}\!\!\!\!\!\!\!\!\!\!}}$ Sequencer ports and power switch

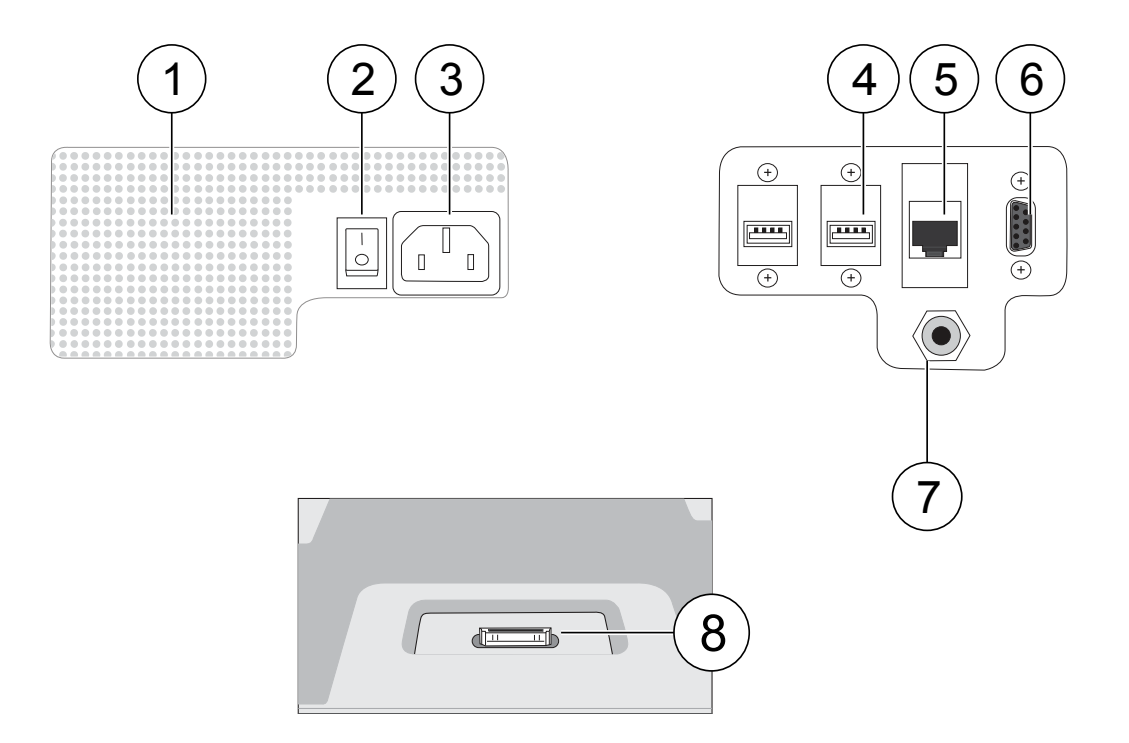

| Label | Component            | Description                                                                                                    |
|-------|----------------------|----------------------------------------------------------------------------------------------------|
| 1     | Instrument fan cover | <b>IMPORTANT!</b> The fan cover must be<br>unobstructed to ensure adequate cooling and<br>proper functioning of the Ion PGM <sup>™</sup><br>Sequencer. |
| 2     | On/off switch        | Power switch, where the states are on (   ) or off ( 0 ).                                                                                              |
| 3     | Power port           | 100-240VAC port that provides power to the instrument.                                                                                                 |
| 4     | USB ports            | Connects the barcode reader to the instrument.                                                                                                    |

3

| Label | Component              | Description                                                                                          |  |
|-------|------------------------|----------------------------------------------------------------------------------------------------|--|
| 5     | Ethernet port          | An RJ45 port that provides Ethernet (Gigabit) communication with the Ion PGM <sup>™</sup> Sequencer. |  |
| 6     | RS232 port             | An instrument diagnostic port                                                                        |  |
| 7     | Gas inlet              | For nitrogen gas.                                                                                    |  |
| 8     | iPod <sup>™</sup> port | A port for docking your iPod <sup>™</sup> portable media<br>player                                   |  |

# Ion $\mathbf{PGM}^{^{\mathrm{T}\!\!\!\!\!\!\!\!\!\!}}$ System with Reagent and Wash Bottles attached

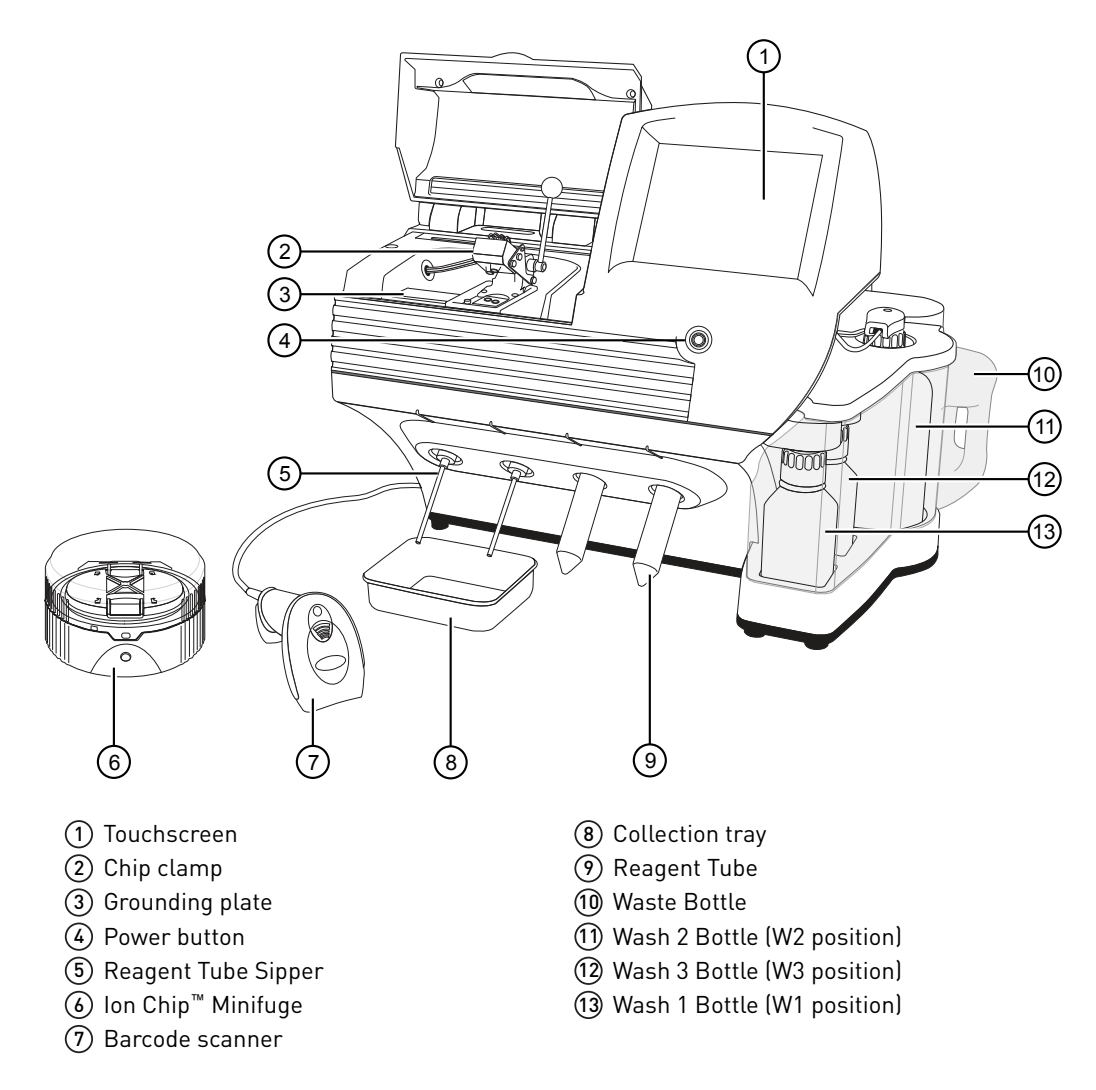

### System layout

We support the layout in which the Ion PGM<sup>™</sup> Torrent Server is directly connected to the Ion PGM<sup>™</sup> Sequencer, rather than through the local area network from a remote location such as a server room. Data are most robustly transferred from the Ion PGM<sup>™</sup> Sequencer to the Ion PGM<sup>™</sup> Torrent Server when they are directly connected by a standard Category 6 Ethernet cable provided with the installation materials.

**IMPORTANT!** The Ion PGM<sup>TM</sup> Sequencer must be connected to the Ion PGM<sup>TM</sup> Torrent Server by a standard Category 6 Ethernet cable. We do not troubleshoot data transfer issues associated with an indirect connection between the Ion PGM<sup>TM</sup> and the Ion PGM<sup>TM</sup> Torrent Server.

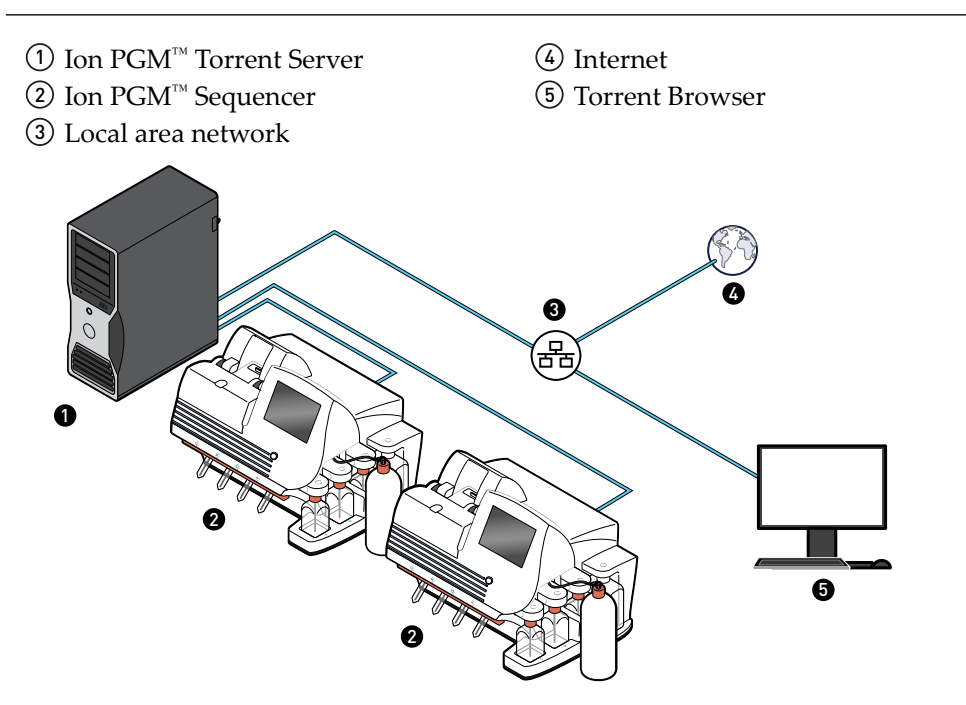

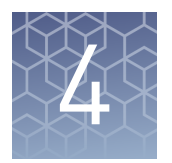

# Instrument operation

# Power the Ion $\mathbf{PGM}^{\mathsf{TM}}$ Sequencer on or off

| Power on  | <b>Note:</b> If the Ion $PGM^{TM}$ Sequencer is powered on, and the touchscreen is blank, touch the screen to "wake" the touchscreen.                                              |
|-----------|----------------------------------------------------------------------------------------------------|
|           | 1. Find the power switch on the back of the instrument and turn to the on () position.                                                                                             |
|           | <b>2.</b> Press the power button on the front of the instrument. The switch should illuminate. When the instrument touchscreen Main Menu appears, the instrument is ready for use. |
|           | 3. See the user guide for your sequencing kit for instructions on how to perform an $18$ -M $\Omega$ water or chlorite solution cleaning after powering on.                        |
| Power off | It is not necessary to power off the instrument overnight or over the weekend. If the instrument will not be used for more than 3 days, power off the instrument as follows:       |
|           | 1. In the Main Menu, select <b>Tools &gt; Shut Down</b> .                                                                                                    |
|           | <b>2.</b> If you have not already cleaned the instrument, select 18 M $\Omega$ water cleaning, then press <b>Next</b> to start the cleaning process.                               |
|           | <b>3.</b> When cleaning is complete, press <b>Shut Down</b> .                                                                                                    |
|           | <b>4.</b> After you exit the main touchscreen, press the <b>Halt</b> button, then <b>OK</b> when prompted. The instrument will power down.                                         |

# Update the Ion $\mathbf{PGM}^{^{\mathrm{M}}}$ System software

**Note:** An internet connection is required for the Ion  $PGM^{M}$  System to receive alerts that software updates are available.

If an update to the Ion PGM<sup>™</sup> Sequencer software is available, the red "Alarms and Events" pop-up appears in the touchscreen Main Menu to alert you. Press the red pop-up to see the detailed messages. If a message states New Software Available, update the software as follows:

- 1. In the Main Menu, select **Options** > **Updates**.
- 2. Select the **Released Updates** checkbox, then press **Check**.

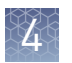

- When the message Press Update to begin update process appears, press Update.
   Note: If the message All Software Current appears, press Back to return to the Main Menu.
- **4.** When the message Installing Completed displays, follow the onscreen prompts to restart the instrument.

**Note:** In some cases, the instrument restarts automatically after software installation.

### **Clean and initialize**

See your sequencing guide for instructions on cleaning and initializing the instrument.

### **Touchscreen reference**

Clean, Initialize, and Run

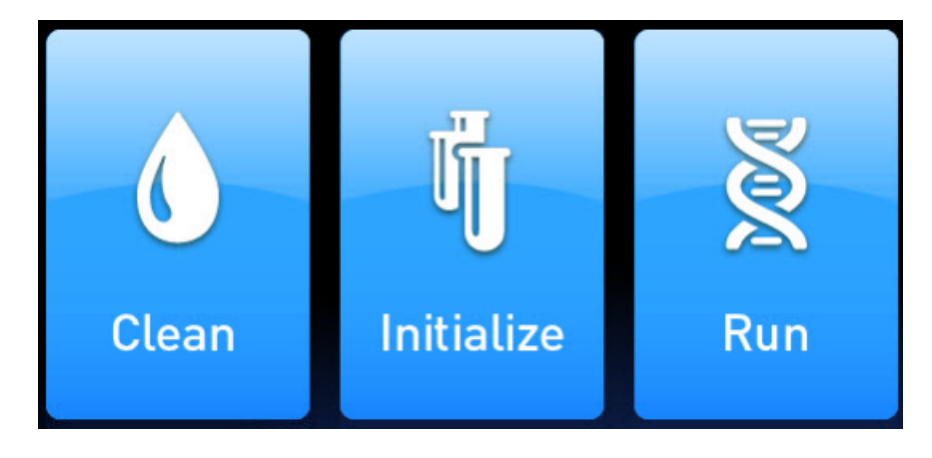

Within the Home screen the **Clean**, **Initialize**, and **Run** programs lead you through the necessary steps to prepare the instrument for sequencing and to start a sequencing run.

- Cleaning must be performed before each initialization to ensure that the reagents from the previous run are cleared from the fluid lines. The **Clean** program is normally performed automatically at the completion of the previous sequencing run. Perform a Clean if for any reason the sequencing run was not properly completed. Follow the instructions provided on the touchscreen.
- The **Initialize** program must be performed before each run to load and prepare the run reagents. The Initialize program walks you through:
  - Emptying the waste reservoir.
  - Loading the reagent cartridge, wash solution, and cleaning solution. (After this step, the instrument performs a reagent check.)

Simple easy to follow instructions are provided on the touchscreen.

- The **Run** program walks you through steps leading up to and through sequencing, including:
  - Placing a loaded chip on the instrument.
  - Selecting a planned run created in the Torrent Server Software.
  - Performing sequencing.

#### **Options and Tools**

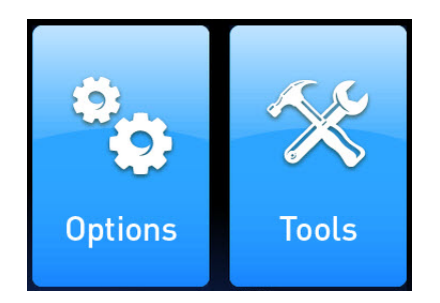

- The **Options** menu gives you access to software updates.
- The **Tools** menu gives you access to troubleshooting tools and to the instrument Shut Down and Reboot commands. See the following table for details.

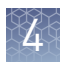

### Options

The Options menu gives you access to software updates and configure instrument settings.

| 1 | on PGM <sup>™</sup> System                                                                                                    |                                                                                    |                                                        |                                        |          | ion torrent        | by <b>life</b> to | ichnologies" |
|---|----------------------------------------------------------------------------------------------------|------------------------------------------------------------------------------------|--------------------------------------------------------|----------------------------------------|----------|--------------------|-------------------|--------------|
| × | Release: 5.0.3<br>Datacollect version: 4<br>LiveView version: 644<br>Hw8560 version: 19.0.2<br>DS: 16<br>Graphics: 35<br>(SLink version: 1.0.4<br>Board version: 4 A.1<br>Board serial: 035243<br>Mac Addr: 00:21:73:00<br>(ernel Build: #50 PRE<br>J-boot Build: U-Boot 1<br>Data storage: 0 MB free<br>P Address: 127.0.0.1 | 88251555<br>Firmware v<br>9:89:ab<br>EMPT Fri No<br>.1.6 (Jan 6 2<br>ee out of 192 | ersion: 38<br>ov 5 10:13:4<br>011 - 16:46<br>74 MB (0% | FPGA ve<br>10 EDT 201<br>:08)<br>free) | rsion: 7 | 3.5.1              |                   |              |
|   | user                                                                                                    | Set Time                                                                           | Set IP                                                 | Advance                                | 1        |                    |                   |              |
|   | AAA                                                                                                    |                                                                                    |                                                        | 6                                      | 26.2 c   | 📮 10.5 psi 💆 100 % | ₽                 | LUIDICS      |

Options menu

| Item    | Description                     | When/How to use                                                                                                    |
|---------|---------------------------------|----------------------------------------------------------------------------------------------------|
| Updates | Checks for and installs updates | If alerted by the red "Alarms<br>and Events" pop-up in the<br>touchscreen Main Menu (see<br>"Update the Ion PGM <sup>™</sup><br>System software" on page 13<br>for details): |
|         |                                 | <ol> <li>Press Check to<br/>determine if any<br/>software updates are<br/>available.</li> <li>Press Update to install<br/>the updates.</li> </ol>                            |

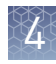

| Item     | Description                                                                                              | When/How to use                                                                                                    |  |
|----------|----------------------------------------------------------------------------------------------------|----------------------------------------------------------------------------------------------------|--|
| Set Time | Synchronizes the time on the instrument with that on the Torrent Server                                  | Use this option to configure<br>the time on the instrument,<br>either automatically or<br>manually:                                                                    |  |
|          |                                                                                                    | <ol> <li>Select either the Auto or<br/>Manual tab then check<br/>the box in the tab.</li> <li>Press <b>Update Time</b> to<br/>confirm and set the<br/>time.</li> </ol> |  |
| Set IP   | Allows you to change the instrument name,<br>confirm the FTP, Torrent Server IP, and<br>user information | For troubleshooting if<br>directed to do so by Technica<br>Support:<br>1. Touch the screen on the<br>line you want to edit to                                          |  |
|          |                                                                                                    | activate the field. A<br>virtual keyboard will<br>appear.                                                                                                    |  |
|          |                                                                                                    | 2. Enter the new information, then press <b>Accept</b> .                                                                                                    |  |
| Advanced | Allows you to set and/or change your<br>Internet Parameters (DHCP or Static IP)                          | 1. Select either the DHCP or Static IP tab.                                                                                                    |  |
|          |                                                                                                    | 2. Check the box to enable<br>the internet parameter<br>of your choice and apply<br>the option.                                                                        |  |

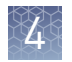

#### Touchscreen tools

| lon PGM <sup>™</sup> Sys | tem          |              |               | ion torrent<br>◎ ★ △ ○ × □ + ≈ | t by <b>life</b> technologies" |
|--------------------------|--------------|--------------|---------------|--------------------------------|--------------------------------|
| Fluidics                 | Scripts      | Data Mgnt    | Wideband Test |                                |                                |
| Screen Cal               | ChipCal      | HardDisk     | Leak Test     |                                |                                |
| Factory                  | ChipCheck    | ReagentCheck |               |                                |                                |
| Reload                   | NoiseScreen  | AutopH       |               |                                |                                |
| Fluid Cal                | Pressure Cal | Line Clear   |               |                                | ×                              |
| < Back                   | Shut Dow     | n View EULA  |               |                                |                                |
|                          |              |              | 6 26.2        | c 📮 10.5 psi 💆 100 %           | FLUIDICS                       |

#### Tools menu options

| ltem      | Description                                                                                                    | When to use                                                                                                    |
|-----------|----------------------------------------------------------------------------------------------------|----------------------------------------------------------------------------------------------------|
| AutopH    | Adjusts the pH of the Wash 2 Bottle<br>solution and checks the pH. This task<br>is normally performed by the<br>instrument as part of the Initialize<br>program.                                                          | If directed to do so by<br>Technical Support as part of<br>a troubleshooting<br>procedure.                                                      |
| ChipCal   | Runs the chip calibration portion of<br>the Run program. Chip calibration is<br>performed by the instrument as part<br>of the Run program, both before and<br>after sample is loaded on a chip.                           | If necessary to calibrate<br>chips without using the Run<br>program.                                                                            |
| ChipCheck | The instrument performs a QC check of a new chip.                                                                                                    | Should be performed before<br>each sequencing run. For<br>details consult the<br>appropriate sequencing<br>guide.                               |
| Data Mgnt | Allows you to manually delete run data<br>or transfer the data the server. Under<br>normal conditions, run data is<br>automatically transferred to the<br>Torrent Server, then deleted from the<br>instrument hard drive. | To troubleshoot data<br>management issues. See<br>"Error message: Not enough<br>disk space for the necessary<br>number of flows" on<br>page 36. |
| Factory   | Should be used by service engineers or under their direction only.                                                                                                    | N/A                                                                                                    |

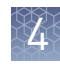

| ltem          | Description                                                                                                    | When to use                                                                                                    |
|---------------|----------------------------------------------------------------------------------------------------|----------------------------------------------------------------------------------------------------|
| Fluidics      | Should be used by service engineers or under their direction only.                                                                                                    | N/A                                                                                                    |
| Fluid Cal     | Should be used by service engineers or under their direction only.                                                                                                    | N/A                                                                                                    |
| HardDisk      | Should be used by service engineers or under their direction only.                                                                                                    | N/A                                                                                                    |
| Leak Test     | Should be used by service engineers or under their direction only.                                                                                                    | N/A                                                                                                    |
| Line Clear    | Used to identify and clear blockages in the waste lines.                                                                                                    | See Line Clear procedure in this guide.                                                                                                    |
| NoiseScreen   | Provides real-time measurement of electrical noise readings on the chip.                                                                                                    | For troubleshooting if<br>directed to do so by<br>Technical Support.                                                                               |
| Pressure Cal  | Should be used by service engineers or under their direction only                                                                                                    | N/A                                                                                                    |
| Reagent Check | Measures the pH of all reagents on the<br>instrument. This task is normally<br>performed by the instrument as part<br>of the Initialize program.                                                                                                | If directed to do so by<br>Technical Support as part of<br>a troubleshooting<br>procedure.                                                         |
| Reload        | Should be used by service engineers or under their direction only.                                                                                                    | N/A                                                                                                    |
| Screen Cal    | Calibrates the touchscreen.                                                                                                    | <ul> <li>Follow the onscreen prompts.</li> <li>If the touchscreen continues to malfunction after Screen Cal, contact Technical Support.</li> </ul> |
| Scripts       | Runs various procedures on the instrument.                                                                                                    | If directed to do so by<br>Technical Support as part of<br>a troubleshooting<br>procedure.                                                         |
| Shut Down     | Access to "Shut Down" and "Reboot"<br>commands.<br><b>Note:</b> It is not<br>necessary/recommended to power off<br>the instrument overnight or over the<br>weekend. If necessary to power off the<br>instrument, see "Power off" on<br>page 13. | If directed to do so as part of<br>a troubleshooting<br>procedure.                                                                                 |

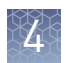

| Item          | Description                                                        | When to use                                  |
|---------------|--------------------------------------------------------------------|----------------------------------------------|
| View EULA     | View End User Licence Agreement.                                   | Want to check End User<br>Licence Agreement. |
| Wideband Test | Should be used by service engineers or under their direction only. | N/A                                          |

Line clear procedure

- 1. Click on Line Clear (Home screen >Tools>Line Clear )
- 2. Click on Flow Check.
- 3. Click on Line Clear.
- **4.** Follow the instructions on the screen.

#### Touchscreen gauges

Press the Gauges icon in the lower right corner of the touchscreen to show or hide the instrument gauges.

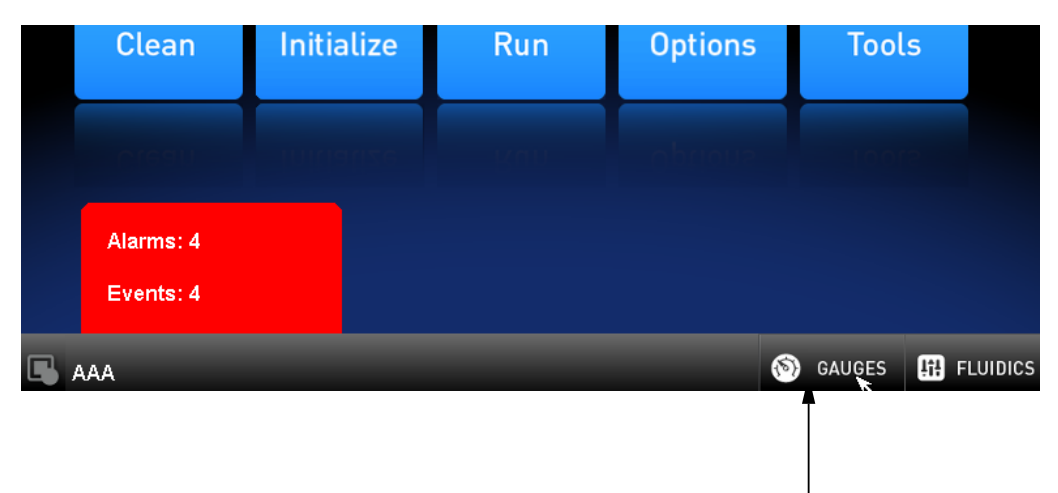

Gauges icon

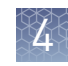

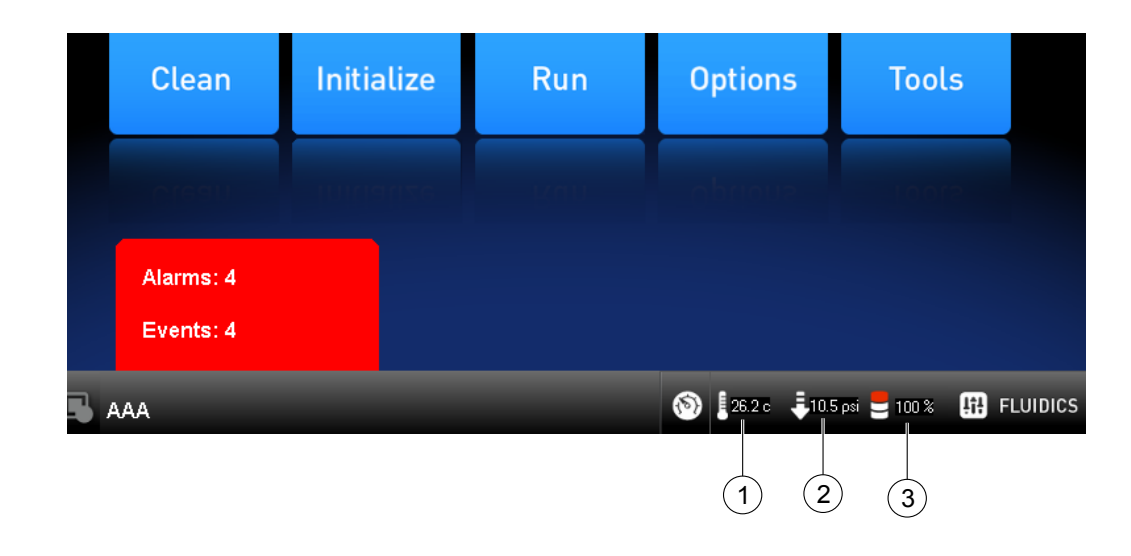

| Label | lcon                                                                                                    | Description<br>hip compartment temperature. The<br>spected value when the lid is closed is<br>5.00 C.<br>the icon is red, see "Temperature icon<br>adicates chip compartment temperature is<br>ut of range" on page 36.<br>Instrument gas pressure. The expected<br>alue is 10.50 psi during cleaning and<br>hitialization, and 8.0 during a sequencing<br>un.                                                                                                    |  |  |  |
|-------|----------------------------------------------------------------------------------------------------|----------------------------------------------------------------------------------------------------|--|--|--|
| 1     | (                                                                                                    | Chip compartment temperature. The expected value when the lid is closed is 35.00 C.                                                                                                    |  |  |  |
|       | 0                                                                                                    | If the icon is red, see "Temperature icon<br>indicates chip compartment temperature is<br>out of range" on page 36.                                                                                                    |  |  |  |
| 2     | ₽.                                                                                                    | <ul> <li>expected value when the fid is closed is 35.00 C.</li> <li>If the icon is red, see "Temperature icon indicates chip compartment temperature out of range" on page 36.</li> <li>Instrument gas pressure. The expected value is 10.50 psi during cleaning and initialization, and 8.0 during a sequencin run.</li> <li>If the icon is red, see "Error message: Confirm instrument has gas pressure" of page 37.</li> <li>Percent instrument hard drive and SSD if use.</li> </ul> |  |  |  |
|       |                                                                                                    | If the icon is red, see "Error message:<br>Confirm instrument has gas pressure" on<br>page 37.                                                                                                    |  |  |  |
|       |                                                                                                    | Percent instrument hard drive and SSD in use.                                                                                                    |  |  |  |
| 3     | Image: Second second second |                                                                                                    |  |  |  |

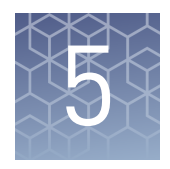

# Ion Chip<sup>™</sup> Minifuge and barcode scanner

# lon Chip<sup>™</sup> Minifuge

The Ion Chip<sup>™</sup> Minifuge is supplied with one custom rotor and two buckets. The buckets are designed to hold two chips: one in each bucket. The rotor and bucket design enables effective and efficient reagent loading of chips.

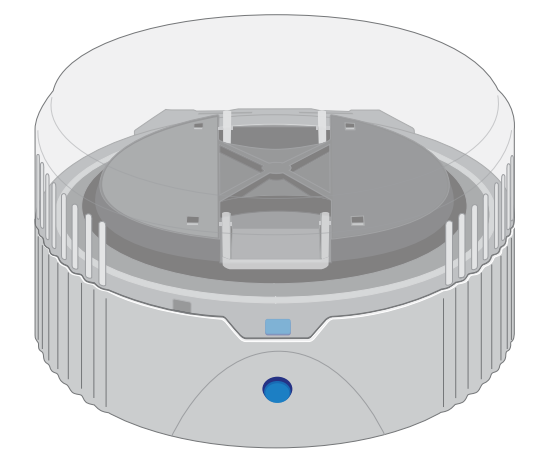

#### Safety precautions

#### CAUTION!

- Make sure your supply voltage matches the voltage label on the minifuge, i.e., never plug a 120V minifuge into an 220–240 VAC outlet. Operating the minifuge with a supply voltage outside the specified range may cause a fire or electric shock.
- Do not run the minifuge for more than 30 seconds.
- Never operate the minifuge without a rotor properly attached to the shaft.
- Never operate with only one chip in place. A chip must be present in each bucket to balance the rotor. If necessary, you can balance a loaded chip with a used chip of any type.
- Never put hands in the rotor area unless the rotor is completely stopped.
- Never move the minifuge while the rotor is spinning.
- Do not leave the minifuge running when not in use.

**Voltage selection** Two different minifuges are available, depending on your supply voltage: 120 VAC and 220–240 VAC. Make sure that the voltage specification on the label of your minifuge matches the supply voltage. If they do not match, change your supply voltage or contact Customer Support to request the appropriate minifuge.

**CAUTION!** Never plug a 120V minifuge into an 220–240 VAC outlet, or vice versa. Operating the minifuge with a supply voltage outside of the range specified on the label may cause a fire or electric shock.

# Voltage, RPM, and RCF

The following tables list the revolutions per minute (RPM) and relative centrifugal force (RCF) at different voltages.

| 120/50 VAC, 60 Hz | RPM  | RCF  |
|-------------------|------|------|
| 90                | 4100 | 836  |
| 100               | 4550 | 1030 |
| 110               | 4960 | 1224 |
| 120               | 5330 | 1424 |
| 130               | 5710 | 1628 |

| 230/50 VAC, 60 Hz | RPM  | RCF  |
|-------------------|------|------|
| 210               | 5070 | 1279 |
| 220               | 5310 | 1403 |
| 230               | 5515 | 1513 |
| 240               | 5705 | 1619 |
| 250               | 5900 | 1732 |

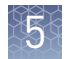

| Operation | <ol> <li>Place the Ion Chip<sup>™</sup> Minifuge on a level, clean surface near an accessible power<br/>outlet so that the cord and outlet are within easy reach of the operator.</li> </ol>                                                           |
|-----------|----------------------------------------------------------------------------------------------------|
|           | <b>2.</b> Make sure the power switch on the minifuge is in the "off" position.                                                                                                    |
|           | <b>3.</b> Load a chip into each bucket.                                                                                                    |
|           | <b>IMPORTANT!</b> A chip must be present in each bucket to balance the rotor. If necessary, you can balance a loaded chip with a used chip of any type.                                                                                                |
|           | <b>4.</b> Turn the power switch on.                                                                                                    |
|           | <b>5.</b> To begin centrifugation, close the lid of the minifuge. (The centrifugation time will vary depending on the step in the chip-loading protocol.)                                                                                              |
|           | <b>6.</b> To stop centrifugation, press down on the lid release tab on the front of the minifuge.                                                                                                    |
|           | <b>CAUTION!</b> Do not attempt to open the lid or remove the chips until the unit has come to a complete stop.                                                                                                    |
|           | <ol> <li>After the rotor has stopped, open the lid by grabbing it with the thumb on the front and fingers on the back, then lifting the lid back on the hinge.</li> </ol>                                                                              |
| Cleaning  | To clean the minifuge, use a damp cloth and a mild, noncorrosive detergent (pH <8). After cleaning, ensure that all parts are dried thoroughly before attempting to operate the unit. Do not immerse the centrifuge in liquid or pour liquids over it. |
|           | <b>Note:</b> Use only the cleaning protocol described above.                                                                                                    |

### **Barcode scanner**

The barcode scanner provided with the Ion  $\mathsf{PGM}^{^{\mathrm{\tiny M}}}$  System uses a low-power, visible-light diode.

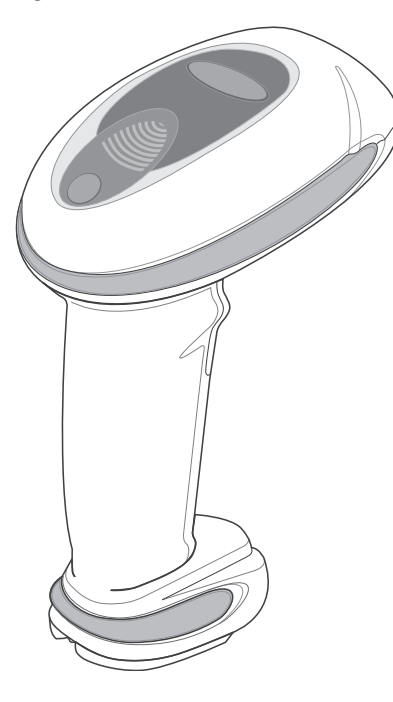

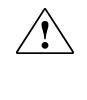

**CAUTION!** As with any very bright light source, you should avoid staring directly into the light beam. Momentary exposure to a Class 2 laser is not known to be harmful.

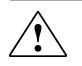

**CAUTION!** Use of controls, adjustments, or performance of procedures other than those specified in this guide may result in hazardous laser light exposure.

The barcode scanner specifications are listed below.

| Wavelength | Rated Power |
|------------|-------------|
| 630–680 nm | 1 mW        |

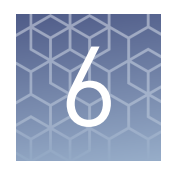

# Sharing Planned Runs between Torrent Servers

### **Enable Planned Run sharing**

Starting in Torrent Suite<sup>™</sup> Software v4.4, Planned Runs created on one Torrent Server can be transferred to another Torrent Server. This is useful if a sequencer connected to a particular server is offline or busy.

For example, the figure below illustrates a scenario where three Torrent Servers are on the same subnet, and a Planned Run created on TS 1 (the "origin" server) is transferred to TS 3 (the "destination" server) for use on the sequencer connected to TS 3.

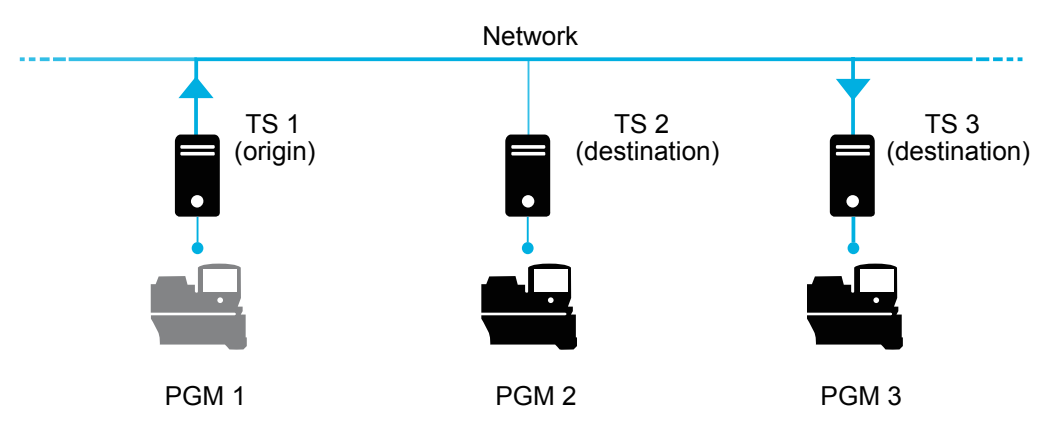

Requirements include:

- All Torrent Servers must be on the same subnet.
- All Torrent Servers must be running the same software version.
- All Torrent Servers must have the same genomic reference, barcode set, BED files, Variant Caller config files, etc.

#### Set up Server Network (admin action)

1. On the *origin* server (e.g., TS1) Site administration page, scroll down and select Shared servers. The Select shared server to change window appears.

#### Site administration

| Auth                |                  | Recent Actions                                              |
|---------------------|------------------|-------------------------------------------------------------|
| Groups              | 🐥 Add 🛛 🥜 Change | My Actions                                                  |
| Users               | 🖶 Add 🛛 🧷 Change | <pre>/ test_plan Planned experiment</pre>                   |
| Rundb               |                  | R_2013_04_02_16_12_55_DM                                    |
| 3' Adapters         | n Add 🥜 Change   | R 2013_04_02_16_12_55_DM                                    |
| Analysis Args       | 🚭 Add 🛛 🥜 Change | Experiment analysis settings                                |
| Analysis metrics    | 🚭 Add 🛛 🥜 Change | Experiment analysis settings                                |
| Appl products       | n Add 🥜 Change   | * NONE_ReportOnly_NONE/1193<br>Experiment analysis settings |
| Backup configs      | 🥜 Change         | SharedServer object                                         |
| Backups             | 🥜 Change         | Shared server<br>SharedServer object                        |
| Chips               | n Add 🥜 Change   | Shared server                                               |
| Content uploads     | n Add 🥜 Change   | Shared server                                               |
| Contents            | n Add 🥜 Change   | SharedServer object                                         |
| Crunchers           | n Add 🥜 Change   |                                                             |
| DNA Barcodes        | 🖕 Add 🛛 🥒 Change | Shared server                                               |
| Dm file sets        | 🖕 Add 🛛 🥒 Change |                                                             |
| Dm file stats       | 🖕 Add 🛛 🥒 Change | •                                                           |
| Shared servers      | 🔂 Add 🧳 Change   | 4                                                           |
| Support uploads     | n Add 🥜 Change   |                                                             |
| TF metrics          | 🖨 Add 🛛 🥒 Change |                                                             |
| Templates           | 🖨 Add 🛛 🥒 Change |                                                             |
| User event logs     | 🖨 Add 🛛 🥒 Change |                                                             |
| User profiles       | 🖨 Add 🛛 🥒 Change |                                                             |
| Variant Frequencies | 💠 Add 🛛 🥒 Change |                                                             |

**2.** If you are adding your *destination* server for the first time, click **Add shared server**.

| Select shared server to cha | Add shared server |          |        |
|-----------------------------|-------------------|----------|--------|
| Action: Go                  | 0 of 2 selected   |          |        |
| Name                        | Address           | Username | Active |
| test server                 | 6wvvpq1.ite       | ionadmin | 0      |
| my local server             | 127.0.0.1         | ionuser  | 0      |
| 2 shared servers            |                   |          |        |

- **3.** Define your *destination* server.
  - **a.** Enter the name, address (can be IP address), user name and password for the *destination* server.
  - b. Click Active if you want this server enabled for sharing.
  - c. (Optional) Add a comment.
  - d. Click one of the Save options.
- **4.** (*Optional*) If you want to configure the origin Torrent Server to also be a destination server, you must go to another server and repeat these steps to set the origin server as a destination server. Once the Torrent Servers are configured, you or a user can now transfer Planned Runs between Torrent Servers.

6

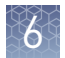

#### Transfer a Planned Run

- 1. Using the Torrent Browser on the *origin* Torrent Server, go to **Plan ▶ Planned Run** List.
- 2. Open the Gear 🗱 menu of the Planned Run you want to transfer, and select **Transfer**. Then select the *destination* Torrent Server.

| Planne                       | d Runs   |                         |             |             |             |           |                       |                                |                               |                     |    |
|------------------------------|----------|-------------------------|-------------|-------------|-------------|-----------|-----------------------|--------------------------------|-------------------------------|---------------------|----|
| II   by Template   by Sample |          |                         |             |             |             |           |                       |                                |                               |                     |    |
| Date                         |          | Search names or code    | .▼ Go Clear |             |             |           |                       |                                |                               |                     |    |
| Select                       | Run Code | Run Plan Name 🔺         | Barcodes    | Application | Project     | Sample    | Sample Tube<br>Label  | Chip<br>Barcode                | Last<br>Modified <del>v</del> | Status              |    |
|                              | VXEV5    | test plan               | IonXpress   | Ť           | testing     | 4 Samples |                       |                                | 2014/12/05<br>01:45 PM        | i planned           | ۰. |
|                              | myiD     | myAPicopy               | IonXpress   | Ĩ           | testing     | 3 Samples |                       |                                | 2014/12/<br>03:03 PM          | Review<br>Edit      |    |
|                              | 0U6G4    | BC_noIR sample for set1 | IonXpress   | .0          | libval,test | 2 Samples | another tube<br>label |                                | 2014/11/<br>12:05 PM          | Copy<br>Delete      |    |
|                              | D7ZLT    | oncomine_plan           | IonXpress   | ×           |             | 1 Samples |                       | my local server<br>test server | X                             | Transfer<br>planned | ¢, |

**3.** A confirmation window appears. Check the information, then click **Transfer**.

**Note:** You can no longer access this Planned Run on the origin server after it has transferred.

| Confirm Transfer Planned Run<br>test plan                                                                                                    | ×  |
|----------------------------------------------------------------------------------------------------|----|
| Are you sure you want to move this Planned Run to Torrent Server <b>test server</b> a Transferred planned run will no longer be available on this Torrent Server. | ,  |
| Cancel                                                                                                    | er |

- 4. A status window displays the results of the transfer:
  - The green box lists the samples successfully processed and the required target BED files found on the destination server.
  - The red box lists any required BED files or plugins that are not present on the destination server. To successfully perform the run, you will need to edit the transferred Planned Run on the destination server and manually add the missing BED files or plugins.

#### test plan

Successfully created test plan on Torrent Server test server

....processed Samples: Sample 2, Sample 3, Sample 1

- ....found BED files: target.bed
- ....found IR account IonEast IR (Version: 4.2 | User: Ion User | Org: IR Org)

Planned run data is incomplete, please Edit test plan to fix the following errors Unable to find bedfile: HSMv12.1\_hotspots.bed for reference: hg19 Unable to find bedfile: atarget.bed for reference: hg19

5. To edit the transferred Planned Run and add missing files:

- **a.** Download required files using the References tab of the Torrent browser of the destination server
- **b.** Go to the Edit Plan wizard of the transferred Planned Run by selecting Edit on the gear pull-down menu to the right of the Planned Run.
- c. Select the files or plugins as needed, then click Update Plan.

**Note:** You can also navigate to the Edit Plan wizard by clicking the **Edit test plan** link in the status page above.

Close

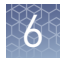

#### Undo a Planned Run transfer (administrator)

- 1. On the *destination* server, delete the transferred Planned Run from either the Planned Run page or the admin page.
- On the *origin* server, locate the plan on the /admin/rundb/plannedexperiment/page, uncheck PlanExecuted and change PlanStatus to Planned.

|                                                                                                | •                                                                                               |
|------------------------------------------------------------------------------------------------|-------------------------------------------------------------------------------------------------|
| PlanName:                                                                                      | test_pixn                                                                                       |
| PlanGUID:                                                                                      | 97e14510-b7c0-4b09-8x91-6fc8008d9aae                                                            |
| PlanShortID:                                                                                   | VXEV5                                                                                           |
| PlanExecuted                                                                                   |                                                                                                 |
| PlanStatus:                                                                                    | Planed                                                                                          |
| Username:                                                                                      | ionadmin                                                                                        |
| PlanPGM:                                                                                       |                                                                                                 |
| Date:<br>Time: 14:07:07                                                                        | Date: 2014-12-06 Today    7 Now                                                                 |
| PlanExecutedDate:<br>Time:                                                                     | Date: Today   🗐<br>Now I 🕲                                                                      |
| MetaData:                                                                                      | {"destination":"test server","location":"http://9wvvpq1.te/rundb/api/v1/plannedexperiment/92/"} |
|                                                                                                |                                                                                                 |
| ChipBarcode:                                                                                   |                                                                                                 |
| ChipBarcode:<br>SeqKitBarcode:                                                                 |                                                                                                 |
| ChipBarcode:<br>SeqKitBarcode:<br>ExpName:                                                     |                                                                                                 |
| ChipBarcode:<br>SeqKitBarcode:<br>ExpName:<br>& UsePreBeadfind                                 |                                                                                                 |
| ChipBarcode:<br>SeqKitBarcode:<br>ExpName:<br>🛛 UsePreBeadfind<br>🖃 UsePostBeadfind            |                                                                                                 |
| ChipBarcode:<br>SeqKitBarcode:<br>ExpName:<br>@ UsePreBeadfind<br>@ UsePostBeadfind<br>Cycles: |                                                                                                 |

# Undo a Planned<br/>Run transfer<br/>(user)If you transferred a Planned Run in error, you can transfer it back to the origin server<br/>or to another server.1. On the destination Torrent Server, navigate to Plan ➤ Planned Run List and<br/>locate the transferred Planned Run.

**2.** From the Gear 🗱 menu of the Planned Run, select **Transfer**, then select the Torrent Server to which you wish to transfer the run.

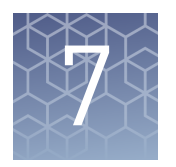

# Manually adjust W2 pH

### Materials and equipment needed

- Orion Star<sup>™</sup> A111 pH Benchtop Meter Kit (Fisher Scientific, Cat. No. 13-645-503), or equivalent
- Nitrogen gas tank, tube, and flow meter
- 100 mM NaOH (prepared fresh daily)
- Pipette tips and pipette
- Magnetic stirrer and stir bar
- 100 mM HCl

### Procedure

If an error message during the automatic pH process indicates that there is a problem adjusting the pH of the W2 Solution, use the following procedure to adjust the pH of the W2 Solution in the Wash 2 Bottle manually.

1. Before proceeding, rinse an empty Wash 2 Bottle and have it ready next to the instrument. Also have an extra Wash 2 Bottle cap ready.

**Note:** Gas will be flowing out of the Wash 2 cap, so perform the next steps as quickly as possible (flowing gas will not harm the W2 Solution, and is not a hazard).

- 2. Remove the Wash 2 Bottle attached to the instrument, then cap the bottle.
- **3.** Secure the empty Wash 2 Bottle (from step 1) to the instrument—do not remove the sipper. This bottle contains the gas flowing out of the instrument while adjust the pH of the W2 Solution, and protects the sipper from contamination.
- **4.** Move the Wash 2 Bottle containing the W2 Solution to the stir plate near the nitrogen gas tube.
- **5.** Secure the gas tube so that it extends inside the mouth of the Wash 2 Bottle but not below the surface of the W2 Solution.
- **6.** Set the gas flow to 0.5 lpm. Start mixing the W2 Solution fast sufficient for a small whirlpool to form.
- **7.** Calibrate the pH meter using a three-point calibration. Rinse any buffering solution from the pH probe before preparing solutions.

**8.** Adjust the pH of the W2 Solution to  $7.55 \pm 0.1$  by adding a small amount of freshly prepared 100 mM NaOH to the solution, then measuring the pH using the pH meter. Add small aliquots, then allow the pH to equilibrate before adding more.

**Note:** If the pH rises above 7.75, use 100 mM hydrochloric acid (HCl) to readjust the pH to  $7.55 \pm 0.1$ .

- **9.** When the pH is stable, turn off the gas, remove the gas line, then cap the Wash 2 Bottle.
- **10.** Move the bottle to the instrument, remove the empty Wash 2 Bottle from the instrument, then place the sipper inside the Wash 2 Bottle whose pH adjusted.
- **11.** Secure the cap firmly. Press **Next** to exit the automated pH check, then continue with instrument initialization.

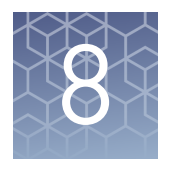

# Sequencing run times

| Number of flows | Average read<br>length <sup>[1]</sup> | Average run time by chip<br>type: 314/316/318 | Single read<br>runs/kit <sup>[2]</sup> |
|-----------------|---------------------------------------|-----------------------------------------------|----------------------------------------|
| 850             | 400 bp                                | 4.8 / 6.3 / 9.4 hours                         | 4                                      |
| 500             | 200 bp                                | 2.4 / 3.1 / 4.5 hours                         | 8                                      |
| 260             | 100 bp                                | 1.3 / 1.7 / 2.4hours                          | 12                                     |

<sup>[1]</sup> Read length may vary based on library size.

<sup>[2]</sup> Only 4 runs are supported for any read length. For best results, run should be started within 1 hour after initialization.

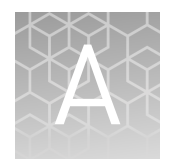

# Troubleshooting

# Alarms/events pop-up

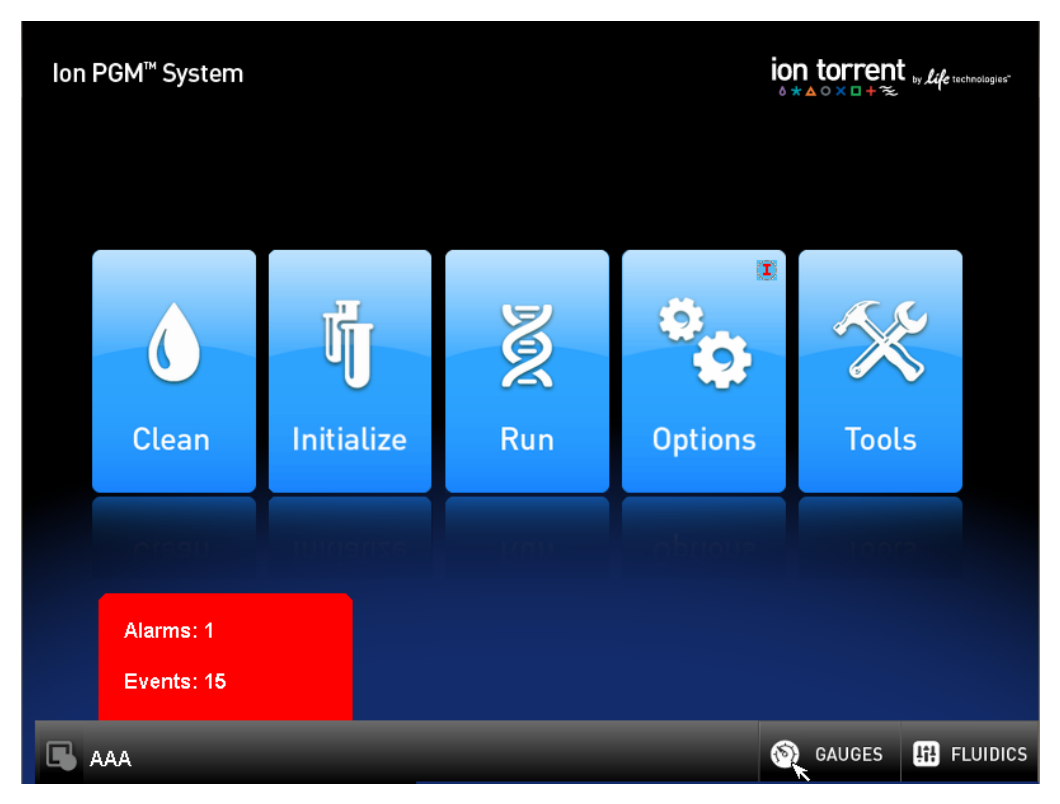

If the red Alarms/Events pop-up appears, press the pop-up to see detailed messages.

| Alarm/Event message | Recommended action                                                                                                    |  |
|---------------------|----------------------------------------------------------------------------------------------------|--|
| Pressure too low    | <ol> <li>Verify that the gas cylinder has at least 500 PSI and<br/>30 PSI at the outlet of the regulator. Confirm that a<br/>valves between the cylinder and the Ion PGM<sup>™</sup><br/>Sequencer are open.</li> </ol> |  |
|                     | <ol> <li>Once you confirm gas pressure leading to the<br/>instrument, press Yes to retry verification of gas<br/>pressure. If the test continues to fail, contact<br/>Technical Support.</li> </ol>                     |  |
| Pressure too high   | Ensure input pressure to the Ion PGM <sup>™</sup> Sequencer is correct.                                                                                                    |  |

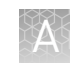

| Alarm/Event message                                        | Recommended action                                                                                                    |  |
|------------------------------------------------------------|----------------------------------------------------------------------------------------------------|--|
| Failed to set digital pressure regulator                   | Check input pressure.                                                                                                    |  |
| Temperature too low/high                                   | Verify that lab temperature meets the recommendation. If<br>temperature is normal and alarm persists, contact<br>Technical Support. |  |
| Unable to read internal temperature                        |                                                                                                    |  |
| Unable to read chip<br>temperature                         | Contact Instrument Hardware Services.                                                                                               |  |
| Results drive not accessible                               |                                                                                                    |  |
| Bad boot drive detected                                    |                                                                                                    |  |
| Valve board not accessible                                 |                                                                                                    |  |
| Valve board downstream<br>errors                           | Contact Field Services.                                                                                                    |  |
| Fan current usage low                                      |                                                                                                    |  |
| Heater current usage low                                   |                                                                                                    |  |
| FPGA memory test failed                                    |                                                                                                    |  |
| Bad results data drive<br>detected                         |                                                                                                    |  |
| Unexpected image file size                                 | Contact Technical Support.                                                                                                    |  |
| Hard drive write slow<br>possible due to bad hard<br>drive |                                                                                                    |  |
| U-boots don't match                                        | Contact Technical Support.                                                                                                    |  |
| Kernels don't match                                        | Contact Technical Support.                                                                                                    |  |
| Potentially losing connection to Torrent Server            | 1 Disconnect, then re-connect the other not cable                                                                                   |  |
| No connectivity to Torrent<br>Server                       | <ol> <li>Confirm the router is operational.</li> <li>Verify that the network is up and running.</li> </ol>                          |  |
| No connectivity to FTP<br>server                           | ,                                                                                                    |  |

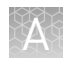

| Alarm/Event message                                 | Recommended action                                                                                           |  |
|-----------------------------------------------------|----------------------------------------------------------------------------------------------------|--|
| Cannot connect to Torrent<br>Server due to          | <ol> <li>Check that your user id and/or password are correct.</li> <li>If alarm persists:</li> </ol>         |  |
| <ul> <li>invalid user ID or<br/>password</li> </ul> | <ul> <li>a. Power off the instrument: In the Main menu,<br/>select Tools → Shut Down → Shut Down.</li> </ul> |  |
| <ul> <li>invalid IP address</li> </ul>              | b. Wait 30 seconds, then press the button on the<br>front of the instrument to power on the<br>instrument.   |  |
|                                                     | <b>3.</b> If the message still appears in the main menu, contact Technical Support.                          |  |
| Newer software available                            | Update your software. See "Update the Ion PGM <sup>™</sup> System software" on page 13.                      |  |

| Observation                                                                                                    | Possible cause                                                                                                    | Recommended action                                                                                                    |
|----------------------------------------------------------------------------------------------------|----------------------------------------------------------------------------------------------------|----------------------------------------------------------------------------------------------------|
| Error message: Not enough<br>disk space for the necessary<br>number of flows<br>(The sequencer hard drive<br>does not contain enough<br>space for the Planned Run)<br>and/or<br>Hard drive icon indicates hard<br>drive is almost full ( | <ul> <li>Data normally transfer<br/>automatically from the hard<br/>drive to the Torrent Server,<br/>however this may not happen<br/>in the case of:</li> <li>Data transfer manually<br/>aborted by user</li> <li>Issue with connectivity or<br/>network</li> <li>Incorrect configuration of<br/>the Torrent Server</li> </ul> | <ol> <li>Check for connectivity or network issues, for<br/>example, unplug and replug the ethernet<br/>cable, confirm that the router is operational,<br/>and verify that the network is up and running.</li> <li>If in "Select Planned Run", select Data<br/>Management in the touch screen, otherwise<br/>select Tools &gt; Data Management from the<br/>Main Menu.</li> <li>In the Data Management screen, select All,<br/>then review the runs. If there are runs that do<br/>not need to be transferred to the Torrent<br/>Server (for example test or aborted runs),<br/>select the checkbox next to the run names,<br/>then press Delete Sel.</li> <li>If there are runs that you do want to transfer,<br/>you may need to wait until connectivity is<br/>restored for the run to transfer and then<br/>autodelete.</li> </ol> |
| Temperature icon indicates<br>chip compartment<br>temperature is out of range                                                                                                    | Thermistor in chip<br>compartment is damaged                                                                                                    | Contact Technical Support.<br><b>Note:</b> Do not perform sequencing runs until this<br>problem is corrected; non-optimal temperatures<br>in the chip compartment may affect sequencing.                                                                                                    |

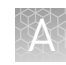

# Initialization—General errors

| Observation                                           | Possible cause                                             | Recommended action                                                                                                    |
|-------------------------------------------------------|------------------------------------------------------------|----------------------------------------------------------------------------------------------------|
| Error message: Confirm<br>instrument has gas pressure | Gas cylinder may be turned off<br>or empty.                | <ol> <li>Verify that the cylinder has at least 500<br/>PSI and 30 PSI at the outlet of the<br/>regulator. Confirm that all valves between<br/>the cylinder and the Ion PGM<sup>™</sup> Sequencer<br/>are open.</li> </ol> |
|                                                       |                                                            | <ol> <li>Once you confirm gas pressure leading<br/>into the instrument, press Yes to retry<br/>verification of gas pressure. If the test<br/>continues to fail, contact Technical<br/>Support.</li> </ol>                 |
| Bottle leak check fails                               | • Bottle seal is not tight.                                | 1. Finger-tighten the bottles.                                                                                                    |
|                                                       | <ul> <li>Bottle may be damaged /<br/>defective.</li> </ul> | <ol><li>If the bottle continues to leak, replace the bottle.</li></ol>                                                                                                    |
|                                                       |                                                            | <ol> <li>If leak check continues to fail, contact<br/>Technical Support.</li> </ol>                                                                                                    |

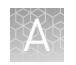

# Initialization—Auto pH errors

| Observation                                                   | Possible cause                                                  | Recommended action                                                                                                    |
|---------------------------------------------------------------|-----------------------------------------------------------------|----------------------------------------------------------------------------------------------------|
| Error message: Please insert<br>a chip and press <b>Start</b> | Instrument cannot detect the<br>chip in chip socket.            | <ol> <li>Open the chip clamp and remove the chip.</li> <li>Check for debris under the chip or in the chip socket. Remove any debris by rinsing with 18-MΩ water and gently dabbing the socket with a lab wipe tissue.</li> <li>IMPORTANT! Never rub or wipe the socket. Rubbing the socket can damage it and cause it to fail.</li> </ol> |
|                                                               |                                                                 | <ol> <li>Look for liquid outside the flow cell of the chip:</li> </ol>                                                                                                    |
|                                                               |                                                                 |                                                                                                    |
|                                                               |                                                                 | <ol> <li>If you see liquid, replace the chip with a new<br/>(unused) one. Wash the new chip once with<br/>100% isopropanol and twice with SEQ Sample<br/>Buffer before using.</li> </ol>                                                                                                    |
|                                                               |                                                                 | <b>Note:</b> The new chip can be used for sequencing after initialization completes.                                                                                                    |
|                                                               |                                                                 | <ol><li>Close the clamp, then press Start to restart the process.</li></ol>                                                                                                    |
|                                                               |                                                                 | <ol> <li>If the new chip also fails, there could be a<br/>problem with the chip socket. Contact<br/>Technical Support.</li> </ol>                                                                                                    |
| Error message: Chip calibration failed                        | <ul> <li>Chip is not seated in<br/>socket correctly.</li> </ul> | Follow the procedure for "Error message: Please insert a chip and press Start."                                                                                                    |
|                                                               | <ul><li>Chip is damaged.</li><li>Sipper is loose.</li></ul>     | Follow the procedure for "Error message: Wash 2 average not stable."                                                                                                    |

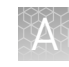

| Observation                                         | Possible cause         | Recommended action                                                                                                    |
|-----------------------------------------------------|------------------------|----------------------------------------------------------------------------------------------------|
| Error message: The system                           | The waste lines can be | 1. Press the <b>Troubleshoot</b> button.                                                                                                    |
| did not reach the target W2<br>pH and/or has a clog | clogged.               | <b>Note:</b> You can skip the <b>Troubleshoot</b> button and change the chip to restart the Auto-pH routine.                                                                                                    |
|                                                     |                        | 2. Remove the waste bottle.                                                                                                    |
|                                                     |                        | 3. Place lab wipes under the waste arm.                                                                                                    |
|                                                     |                        | <ol> <li>Gently wipe the waste arm with a lab wipe to<br/>clear liquid near the waste line.</li> </ol>                                                                                                    |
|                                                     |                        |                                                                                                    |
|                                                     |                        |                                                                                                    |
|                                                     |                        | 5. Press <b>Next</b> to start buffer flow. Observe flow<br>rates from both waste lines. One line should<br>drip slightly faster than the other. Following<br>the flow rate check, one of 3 results is<br>possible: |
|                                                     |                        |                                                                                                    |
|                                                     |                        | <ul> <li>a. If flow rate appears normal, press</li> <li>Cancel and test another chip. If Auto pH<br/>failure persists, contact Technical<br/>Support.</li> </ul>                                                   |
|                                                     |                        | <ul> <li>b. If flow is blocked, press Line Clear to<br/>run the standard Line Clear procedure.</li> <li>If the line is unable to clear, contact<br/>Technical Support.</li> </ul>                                  |
|                                                     |                        | c. If the result of the flow rate check is<br>uncertain, press <b>Re-flow</b> to re-flow the<br>buffer and re-test the flow.                                                                                       |

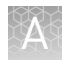

| Observation                                                                         | Possible cause                              | Recommended action                                                                                                    |
|-------------------------------------------------------------------------------------|---------------------------------------------|----------------------------------------------------------------------------------------------------|
| Error message: The system<br>did not reach the target W2<br>pH ( <i>continued</i> ) | Wash 1 or Wash 2 sipper may be loose.       | <ol> <li>Loosen the Wash 1 cap and re-tighten the<br/>sipper. Since the gas flows when the cap is<br/>loose, tighten the sipper as quickly as<br/>possible. (The gas is not harmful to the NaOH<br/>solution and is not a hazard.)</li> </ol> |
|                                                                                     |                                             | <ol> <li>Loosen the Wash 2 cap and re-tighten the<br/>sipper. Since the gas flows when the cap is<br/>loose, tighten the sipper as quickly as<br/>possible. (The gas is not harmful to the W2<br/>Solution and is not a hazard.)</li> </ol>   |
|                                                                                     |                                             | 3. Press <b>Start</b> to re-start the auto-pH process.                                                                                                    |
|                                                                                     | Forgot to add NaOH to the<br>Wash 1 Bottle. | <ol> <li>If there is no NaOH in the Wash 1 Bottle,<br/>loosen the cap and add 350 μL of 100 mM<br/>NaOH to the Wash 1 Bottle. (The flowing gas<br/>is not harmful to the NaOH solution and is<br/>not a hazard.)</li> </ol>                   |
|                                                                                     |                                             | 2. Recap the bottle and shake gently to mix.                                                                                                    |
|                                                                                     |                                             | 3. Press Start to restart auto-pH.                                                                                                    |
|                                                                                     | Chip is damaged.                            | <ol> <li>Replace the chip with a new (unused) one.<br/>Insert the chip in the socket, then press<br/>Start.</li> </ol>                                                                                                    |
|                                                                                     |                                             | <b>Note:</b> The new chip can be used for sequencing after initialization completes.                                                                                                    |
|                                                                                     |                                             | <ol> <li>If the error persists, there could be a<br/>problem with the chip clamp. Contact<br/>Technical Support.</li> </ol>                                                                                                    |

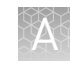

| Observation                                                                       | Possible cause                                                                                                 | Recommended action                                                                                                    |
|-----------------------------------------------------------------------------------|----------------------------------------------------------------------------------------------------|----------------------------------------------------------------------------------------------------|
| Error message: W2 average<br>not stable. Try<br>reseating/replacing chip          | Reading for W2 solution is not stabilizing quickly enough.                                                     | <ol> <li>Remove the waste bottle and gently wipe<br/>excess fluid from the waste lines with a lab<br/>wipe.</li> </ol>                                                                                                    |
|                                                                                   |                                                                                                    |                                                                                                    |
|                                                                                   |                                                                                                    |                                                                                                    |
|                                                                                   |                                                                                                    | <ol> <li>Check for leaks and reseat the chip (see<br/>troubleshooting for "Chip Check" and "Chip<br/>calibration" above). Replace the chip with a<br/>new (unused) one if needed.</li> </ol>                                                                                                    |
|                                                                                   |                                                                                                    | <b>Note:</b> The new chip can be used for sequencing after initialization completes.                                                                                                    |
|                                                                                   |                                                                                                    | <ol> <li>Loosen the cap in the W2 position and re-<br/>tighten the sipper. Because the gas flows<br/>when the cap is loose, tighten the sipper as<br/>quickly as possible. (The gas is not harmful<br/>and not a hazard.)</li> </ol>                                                                                                    |
|                                                                                   |                                                                                                    | <ol> <li>After performing one or more above steps,<br/>press Start to re-start auto-pH. If auto-pH<br/>fails even after replacing the chip, contact<br/>Technical Support and manually adjust the<br/>pH of the Wash 2 Bottle as described in<br/>"Manually adjust W2 pH" in the <i>Ion PGM</i><sup>™</sup><br/>System Reference Guide (Pub. No.<br/>MAN0009783).</li> </ol> |
| Error message: W2 out of range                                                    | <ul> <li>Chip measurements are<br/>very unstable.</li> <li>Chip is damaged.</li> </ul>                         | See troubleshooting tips for "W2 average not stable" above.                                                                                                    |
| Error message: Chip reading<br>inconsistent. Please replace<br>chip and try again | <ul> <li>pH response of the chip<br/>is not uniform or reliable.</li> <li>Ran out of W3 Solution or</li> </ul> | <ol> <li>Verify that there is enough W3 Solution (&gt;25<br/>mL) in the Wash 3 Bottle and that the sipper<br/>is secure.</li> </ol>                                                                                                    |
|                                                                                   | volume too low.                                                                                                | <ol> <li>If necessary, loosen the Wash 3 Bottle cap,<br/>tighten the sipper, and add more W3 Solution<br/>to fill to 50 mL. Since the gas flows when the<br/>cap is loose, perform these operations as<br/>quickly as possible. (The gas is not harmful to<br/>the W3 Solution and is not a hazard.)</li> </ol>                                                              |
|                                                                                   |                                                                                                    | <ol> <li>If there is enough W3 Solution, replace the<br/>chip with a new (unused) one. Insert the chip<br/>in the socket, then press Start.</li> </ol>                                                                                                    |
|                                                                                   |                                                                                                    | <b>Note:</b> The new chip can be used for sequencing after initialization completes.                                                                                                    |

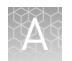

| Observation                                                   | Possible cause                                                                                                    | Recommended action                                                                                                    |
|---------------------------------------------------------------|----------------------------------------------------------------------------------------------------|----------------------------------------------------------------------------------------------------|
| Error message: Added too<br>much W1 to W2                     | <ul> <li>Water quality is poor.</li> <li>18 MΩ water was<br/>exposed to air for too<br/>long.</li> <li>Incorrect solution was<br/>added to the Wash 2<br/>Bottle.</li> </ul> | <ol> <li>Check whether the water meets the 18 MΩ<br/>specification and 100 mM NaOH and<br/>W2 Solution were added correctly.</li> <li>If solutions are incorrect or water does not<br/>meet specifications, correctly prepare the<br/>solution(s) and/or use high-quality water.<br/>Abort the initialization and restart using<br/>correct solutions/water.</li> </ol>                                                                                                    |
|                                                               | <ul> <li>Ioo little NaOH was<br/>added to Wash 1 Bottle.</li> <li>Chip is damaged.</li> </ul>                                                                                | <ol> <li>If solutions are correct and water meets<br/>specifications, abort the initialization, return<br/>to the main menu, and proceed to the next<br/>steps.</li> </ol>                                                                                                    |
|                                                               |                                                                                                    | 4. Leave the Wash 2 Bottle on the instrument.                                                                                                    |
|                                                               |                                                                                                    | 5. Remove the Wash I Bottle, leaving the sipper<br>on the W1 port. Empty the bottle, and rinse<br>the bottle twice with 18 MΩ water.                                                                                                    |
|                                                               |                                                                                                    | <ol> <li>Add 350 µL of 100 mM NaOH to the Wash 1<br/>Bottle and reinstall on the instrument.</li> </ol>                                                                                                    |
|                                                               |                                                                                                    | <ol> <li>Press Initialize, select the kit type, and keep<br/>pressing the Next button to skip all bottle<br/>prep steps until the instrument begins<br/>purging air from the bottle. Then proceed<br/>through the touchscreens as normal to<br/>complete the initialization.</li> </ol>                                                                                                    |
|                                                               |                                                                                                    | <ol> <li>The next time you initialize the instrument,<br/>add 140 μL of 100 mM NaOH to the Wash 2<br/>Bottle instead of 70 μL. Continue to use this<br/>larger volume for subsequent initializations<br/>until you receive an "Overshot Target" error<br/>message at the first auto-pH iteration, at<br/>which point follow the troubleshooting steps<br/>in "Error message: The system overshot the<br/>target W2 pH." on page 43, then return to<br/>adding 70 μL of 100 mM NaOH.</li> </ol> |
|                                                               |                                                                                                    | <ol> <li>If you still receive the same initialization<br/>error ("Added too much W1 to W2"), contact<br/>Technical Support.</li> </ol>                                                                                                    |
| Error message: UNDERSHOT<br>TARGET PH: W2 pH = n.nn<br>Failed | Auto-pH couldn't add enough<br>Wash 1 to the Wash 2 before<br>the maximum iterations, 10,<br>occurred.                                                                       | <ol> <li>A blockage may have occurred. Follow the<br/>procedure for "Error message: There may be<br/>a blockage or no NaOH in W1. Please check<br/>W1 and run line clear then try again."</li> </ol>                                                                                                    |
|                                                               |                                                                                                    | 2. Press <b>Start</b> to re-start auto-pH. If you still get<br>the "Undershot target pH" error, try replacing<br>the chip with a new (unused) chip and<br>restarting auto-pH.                                                                                                    |
|                                                               |                                                                                                    | <b>Note:</b> The new chip can be used for sequencing after initialization completes.                                                                                                    |

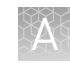

| Observation                                             | Possible cause                                                                                                    | Recommended action                                                                                                    |
|---------------------------------------------------------|----------------------------------------------------------------------------------------------------|----------------------------------------------------------------------------------------------------|
| Error message: The system<br>overshot the target W2 pH. | Auto-pH added more NaOH<br>from the Wash 1 Bottle to the<br>Wash 2 Bottle than was<br>needed, and reports the pH<br>value. | <ol> <li>Press the <b>Overshoot</b> button to proceed with W2 pH adjustment.</li> <li>Unscrew the cap of the Wash 2 Bottle.<br/>Without removing the sipper from the bottle, lift the cap high enough to pipette 15 µL of 100 mM HCl into the Wash 2 Bottle, close and tighten cap.</li> <li>Image: Image: I</li></ol> |
|                                                         |                                                                                                    | 4. ΓΙΕSS <b>Stalt</b> το τετιγ αυτο-μπ.                                                                                                    |

# Initialization—Reagent pH verification

| Observation                                    | Possible cause                                          | Recommended action                                                                                                    |
|------------------------------------------------|---------------------------------------------------------|----------------------------------------------------------------------------------------------------|
| Red failure screen, reagent pH<br>is displayed | One or more reagents are not within the target pH.      | <ol> <li>Press Start to repeat the pH<br/>measurements to confirm the<br/>measurement.</li> </ol>                                   |
|                                                |                                                         | <ol><li>If any reagents still fail, try replacing the<br/>chip with a new (unused) chip and<br/>repeating.</li></ol>                |
|                                                |                                                         | <b>Note:</b> The new chip can be used for sequencing after initialization completes.                                                |
|                                                |                                                         | <ol> <li>If any reagents still fail, clean and re-<br/>initialize the instrument with fresh<br/>reagents and a new chip.</li> </ol> |
|                                                | A possible line clog exists which persisted through the | <ol> <li>From the <b>Tools</b> menu, perform a W1 line clear.</li> </ol>                                                            |
|                                                | Auto pH process.                                        | 2. Press <b>Start</b> to repeat the pH check.                                                                                       |

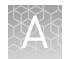

| Observation                    | Possible cause          | Recommended action                                                                   |
|--------------------------------|-------------------------|--------------------------------------------------------------------------------------|
| Red failure screen, reagent pH | Chip did not calibrate. | 1. Replace the chip with a new (unused) one.                                         |
| is <i>not</i> displayed        |                         | <b>Note:</b> The new chip can be used for sequencing after initialization completes. |
|                                |                         | <ol><li>Press Start to restart the pH measurement.</li></ol>                         |
|                                |                         | <ol><li>If the second test fails, contact Technical<br/>Support.</li></ol>           |

# Safety

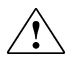

**WARNING!** GENERAL SAFETY. Using this product in a manner not specified in the user documentation may result in personal injury or damage to the instrument or device. Ensure that anyone using this product has received instructions in general safety practices for laboratories and the safety information provided in this document.

- Before using an instrument or device, read and understand the safety information provided in the user documentation provided by the manufacturer of the instrument or device.
- Before handling chemicals, read and understand all applicable Safety Data Sheets (SDSs) and use appropriate personal protective equipment (gloves, gowns, eye protection, etc). To obtain SDSs, see the "Documentation and Support" section in this document.

### Symbols on this instrument

Symbols may be found on the instrument to warn against potential hazards or convey important safety information. In this document, the hazard symbol is used along with one of the following user attention words:

- **CAUTION!** Indicates a potentially hazardous situation that, if not avoided, may result in minor or moderate injury. It may also be used to alert against unsafe practices.
- **WARNING!** Indicates a potentially hazardous situation that, if not avoided, could result in death or serious injury.
- **DANGER!** Indicates an imminently hazardous situation that, if not avoided, will result in death or serious injury.

|  | Symbol                                             | English                                                          | Français                                                          |
|--|----------------------------------------------------|------------------------------------------------------------------|-------------------------------------------------------------------|
|  |                                                    | Caution, risk of danger                                          | Attention, risque de danger                                       |
|  | Consult the manual for further safety information. | Consulter le manuel pour d'autres<br>renseignements de sécurité. |                                                                   |
|  |                                                    | Protective conductor terminal (main ground)                      | Borne de conducteur de protection<br>(mise à la terre principale) |

| Symbol | English                                                                                                    | Français                                                                                                    |
|--------|----------------------------------------------------------------------------------------------------|----------------------------------------------------------------------------------------------------|
|        | Do not dispose of this product in<br>unsorted municipal waste<br>CAUTION! To minimize<br>negative environmental<br>impact from disposal of<br>electronic waste, do not<br>dispose of electronic waste in<br>unsorted municipal waste.<br>Follow local municipal waste<br>ordinances for proper<br>disposal provision and<br>contact customer service for<br>information about responsible<br>disposal options. | Ne pas éliminer ce produit avec les<br>déchets usuels non soumis au tri<br>sélectif.<br>CAUTION! Pour minimiser<br>les conséquences négatives<br>sur l'environnement à la suite<br>de l'élimination de déchets<br>électroniques, ne pas élimin-<br>er ce déchet électronique<br>avec les déchets usuels non<br>soumis au tri sélectif. Se con-<br>former aux ordonnances lo-<br>cales sur les déchets munici-<br>paux pour les dispositions<br>d'élimination et communi-<br>quer avec le service à la cli-<br>entèle pour des renseigne-<br>ments sur les options d'élimi-<br>nation responsable. |

### Safety alerts on this instrument

Additional text may be used with one of the symbols described above when more specific information is needed to avoid exposure to a hazard. See the following table for safety alerts found on the instrument.

|          | English                                                                                           | French translation                                                                                                    |
|----------|---------------------------------------------------------------------------------------------------|----------------------------------------------------------------------------------------------------|
| <u>ڊ</u> | <b>CAUTION! Hazardous chemicals.</b><br>Read the Safety Data Sheets (SDSs)<br>before handling.    | <b>ATTENTION! Produits chimiques</b><br><b>dangereux.</b> Lire les fiches signalétiques<br>(FS) avant de manipuler les produits.                                         |
|          | <b>CAUTION! Hazardous waste.</b> Refer to SDS(s) and local regulations for handling and disposal. | <b>ATTENTION! Déchets dangereux.</b> Lire les<br>fiches signalétiques (FS) et la<br>réglementation locale associées à la<br>manipulation et à l'élimination des déchets. |

## Safety information for instruments not manufactured by Thermo Fisher Scientific

Some of the accessories provided as part of the instrument system are not designed or built by Thermo Fisher Scientific. Consult the manufacturer's documentation for the information needed for the safe use of these products.

### **Instrument safety**

General

**CAUTION!** Do not remove instrument protective covers. If you remove the protective instrument panels or disable interlock devices, you may be exposed to serious hazards including, but not limited to, severe electrical shock, laser exposure, crushing, or chemical exposure.

**CAUTION!** Moving Parts. Moving parts can crush, pinch and cut. Keep hands clear of moving parts while operating the instrument. Disconnect power before

Physical injury

Electrical

**WARNING!** Ensure appropriate electrical supply. For safe operation of the instrument:

- Plug the system into a properly grounded receptacle with adequate current capacity.
- Ensure the electrical supply is of suitable voltage.

servicing.

• Never operate the instrument with the ground disconnected. Grounding continuity is required for safe operation of the instrument.

**WARNING!** Power Supply Line Cords. Use properly configured and approved line cords for the power supply in your facility.

**WARNING!** Disconnecting Power. To fully disconnect power either detach or unplug the power cord, positioning the instrument such that the power cord is accessible.

# Cleaning and decontamination

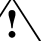

**CAUTION!** Cleaning and Decontamination. Use only the cleaning and decontamination methods specified in the manufacturer's user documentation. It is the responsibility of the operator (or other responsible person) to ensure the following requirements are met:

- No decontamination or cleaning agents are used that could cause a HAZARD as a result of a reaction with parts of the equipment or with material contained in the equipment.
- The instrument is properly decontaminated a) if hazardous material is spilled onto or into the equipment, and/or b) prior to having the instrument serviced at your facility or sending the instrument for repair, maintenance, trade-in, disposal, or termination of a loan (decontamination forms may be requested from customer service).
- Before using any cleaning or decontamination methods (except those recommended by the manufacturer), users should confirm with the manufacturer that the proposed method will not damage the equipment.

Laser

**CAUTION!** LASER HAZARD, Bar Code Scanner. The bar code scanner included with the instrument system is a Class 2 laser. To avoid damage to eyes, do not stare directly into the beam or point into another person's eyes.

## Safety and electromagnetic compatibility (EMC) standards

The instrument design and manufacture complies with the standards and requirements for safety and electromagnetic compatibility as noted in the following table:

| Reference                  | Description                                                                                                    |
|----------------------------|----------------------------------------------------------------------------------------------------|
| EU Directive<br>2006/95/EC | European Union "Low Voltage Directive"                                                                                  |
| IEC 61010-1                | Safety requirements for electrical equipment for measurement,                                                           |
| EN 61010-1                 | control, and laboratory use – Part 1: General requirements                                                              |
| UL 61010-1                 |                                                                                                    |
| CSA C22.2 No.<br>61010-1   |                                                                                                    |
| IEC 61010-2-010            | Safety requirements for electrical equipment for measurement,                                                           |
| EN 61010-2-010             | control and laboratory use – Part 2-010: Particular requiremen<br>for laboratory equipment for the heating of materials |

Safety

#### EMC

| Reference                | Description                                                                                                    |
|--------------------------|----------------------------------------------------------------------------------------------------|
| Directive<br>2004/108/EC | European Union "EMC Directive"                                                                                                    |
| EN 61326-1               | <i>Electrical Equipment for Measurement, Control and Laboratory<br/>Use – EMC Requirements – Part 1: General Requirements</i>                                                     |
| FCC Part 15              | U.S. Standard "Industrial, Scientific, and Medical Equipment"                                                                                                    |
| AS/NZS 2064              | <i>Limits and Methods of Measurement of Electromagnetic</i><br><i>Disturbance Characteristics of Industrial, Scientific, and Medical</i><br><i>(ISM) Radiofrequency Equipment</i> |
| ICES-001, Issue 3        | Industrial, Scientific and Medical (ISM) Radio Frequency<br>Generators                                                                                                    |

#### Environmental design

| Reference            | Description                                                                                                  |  |
|----------------------|----------------------------------------------------------------------------------------------------|--|
| Directive 2012/19/EU | European Union "WEEE Directive" – Waste electrical and electronic equipment                                  |  |
| Directive 2011/65/EU | European Union "RoHS Directive" – Restriction of hazardous substances in electrical and electronic equipment |  |

## **Chemical safety**

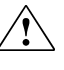

**WARNING!** GENERAL CHEMICAL HANDLING. To minimize hazards, ensure laboratory personnel read and practice the general safety guidelines for chemical usage, storage, and waste provided below. Consult the relevant SDS for specific precautions and instructions:

- Read and understand the Safety Data Sheets (SDSs) provided by the chemical manufacturer before you store, handle, or work with any chemicals or hazardous materials. To obtain SDSs, see the "Documentation and Support" section in this document.
- Minimize contact with chemicals. Wear appropriate personal protective equipment when handling chemicals (for example, safety glasses, gloves, or protective clothing).
- Minimize the inhalation of chemicals. Do not leave chemical containers open. Use only with adequate ventilation (for example, fume hood).
- Check regularly for chemical leaks or spills. If a leak or spill occurs, follow the manufacturer's cleanup procedures as recommended in the SDS.
- Handle chemical wastes in a fume hood.
- Ensure use of primary and secondary waste containers. (A primary waste container holds the immediate waste. A secondary container contains spills or leaks from the primary container. Both containers must be compatible with the waste material and meet federal, state, and local requirements for container storage.)
- After emptying a waste container, seal it with the cap provided.
- Characterize (by analysis if necessary) the waste generated by the particular applications, reagents, and substrates used in your laboratory.
- Ensure that the waste is stored, transferred, transported, and disposed of according to all local, state/provincial, and/or national regulations.
- **IMPORTANT!** Radioactive or biohazardous materials may require special handling, and disposal limitations may apply.

# **Documentation and support**

### Obtaining information from the Help system

The Ion PGM<sup>™</sup> Instrument has a Help system that describes how to use each feature of the user interface. Access the Help system by doing one of the following:

- Click in the toolbar of the window.
- Select Help > Contents and Index.
- Press F1.

You can use the Help system to find topics of interest by:

- Reviewing the table of contents
- Searching for a specific topic
- Searching an alphabetized index

You can also access PDF versions of all documents in the document set from the Help system.

#### **Customer and technical support**

Visit thermofisher.com/support for the latest in services and support, including:

- Worldwide contact telephone numbers
- Product support, including:
  - Product FAQs
  - Software, patches, and updates
  - Training for many applications and instruments
- Order and web support
- Product documentation, including:
  - User guides, manuals, and protocols
  - Certificates of Analysis
  - Safety Data Sheets (SDSs; also known as MSDSs)

**Note:** For SDSs for reagents and chemicals from other manufacturers, contact the manufacturer.

### Limited product warranty

Life Technologies Corporation and/or its affiliate(s) warrant their products as set forth in the Life Technologies' General Terms and Conditions of Sale found on Life Technologies' website at **www.thermofisher.com/us/en/home/global/ terms-and-conditions.html**. If you have any questions, please contact Life Technologies at **www.thermofisher.com/support**.

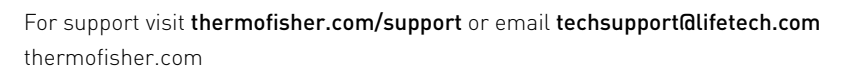

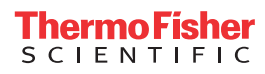